#### PRÉSENTATION DES TÉLÉSERVICES DU COMPTE ASSURÉS AMELI

Pas-à-pas Novembre 2019

#### TÉLÉCHARGEMENT DE L'ATTESTATION DE PAIEMENT D'INDEMNITÉS JOURNALIÈRES

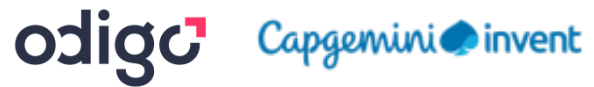

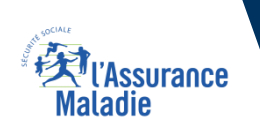

:-

12 12

#### Principaux cas d'usage possibles du téléchargement d'attestation de paiement d'indemnités journalières

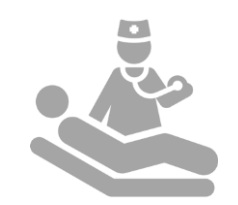

Les bénéficiaires qui ont été en **arrêt maladie et** ont **perçu des indemnités journalières :** 

- Dans les 8 ans qui précèdent (pour les attestations d'IJ)
- Dans l'année qui précède (pour le relevé fiscal)

ATTESTATION DE PAIEMENT D'INDEMNITÉS JOURNALIÈRES Assurance

Maladie

#### Cas d'exclusion du téléservice

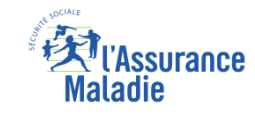

Q

#### Attestation de paiement d'indemnités journalières :

► L'assuré qui veut attester d'un paiement d'indemnités journalières antérieur à 8 ans

#### La démarche pas-à-pas

#### APPLICATION SMARTPHONE & TABLETTE

3 MENU

NES PAIEMENT

O NOTIFICATION

PROFESSION.

MA MESSAGERIE

Pauline DUPONT

S INFORMATION

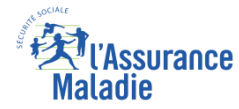

# La démarche pas-à-pas : étape préalable

**ETAPE (0)** : L'assuré se connecte à son compte Ameli  $\rightarrow$  Rubrique Mes documents

10:44 📲 4G 🔳  $\equiv \boxtimes$  $\bigcirc$ 29 ianv 13,82 € 5,24 € TOUS LES DERNIERS PAIEMENTS E) • • • • 83

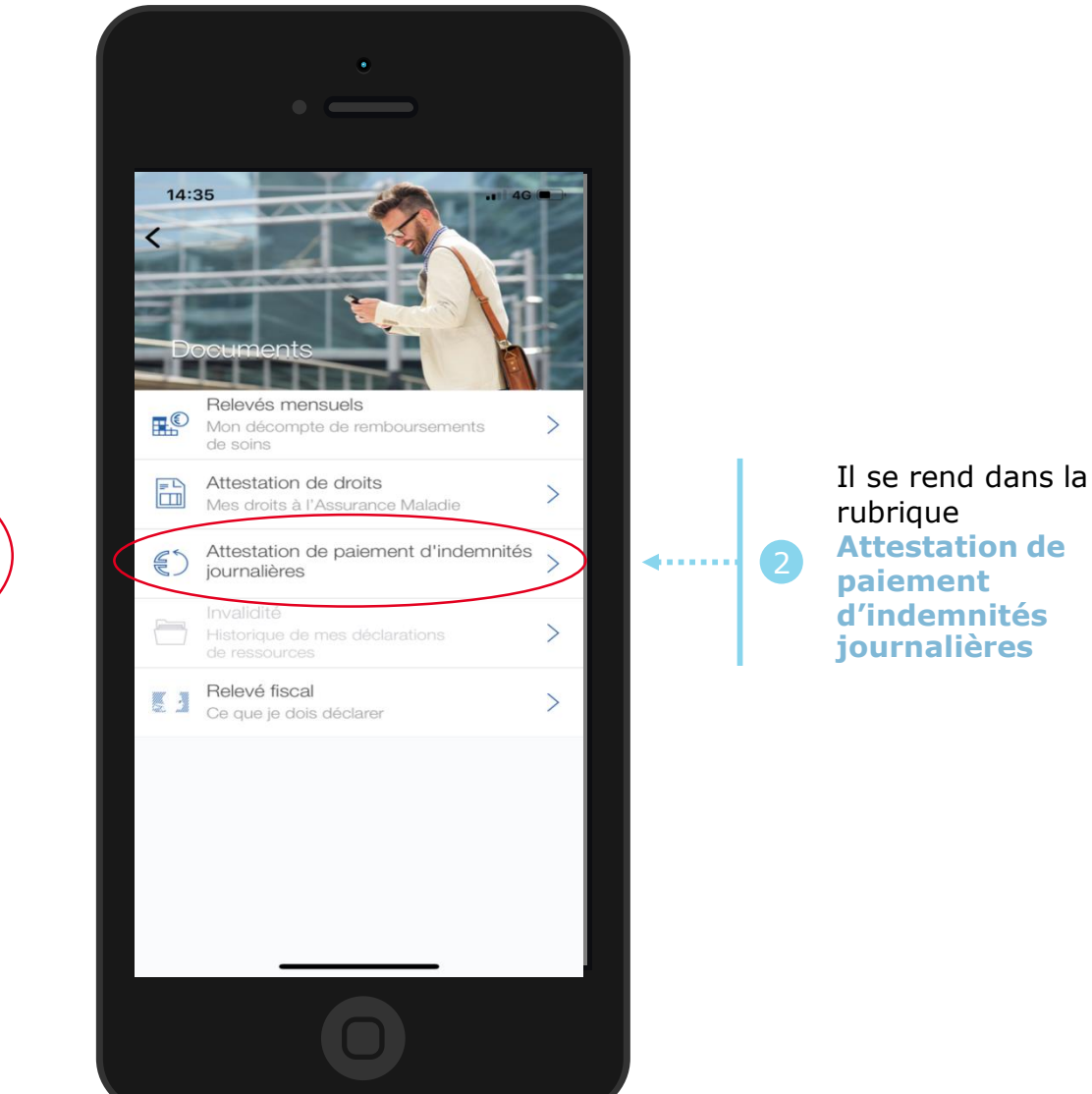

L'assuré se rend dans l'onglet Mes documents

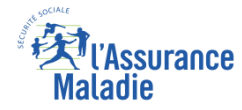

## La démarche pas-à-pas : étape 1/2

**ETAPE (1)** : L'assuré **saisit la période** pour laquelle télécharger une attestation de paiement d'IJ

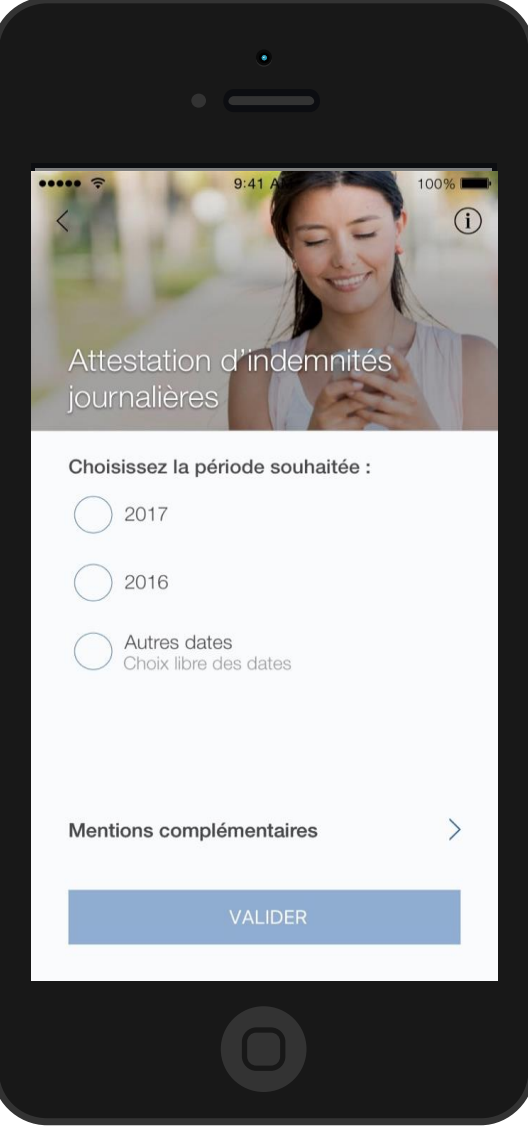

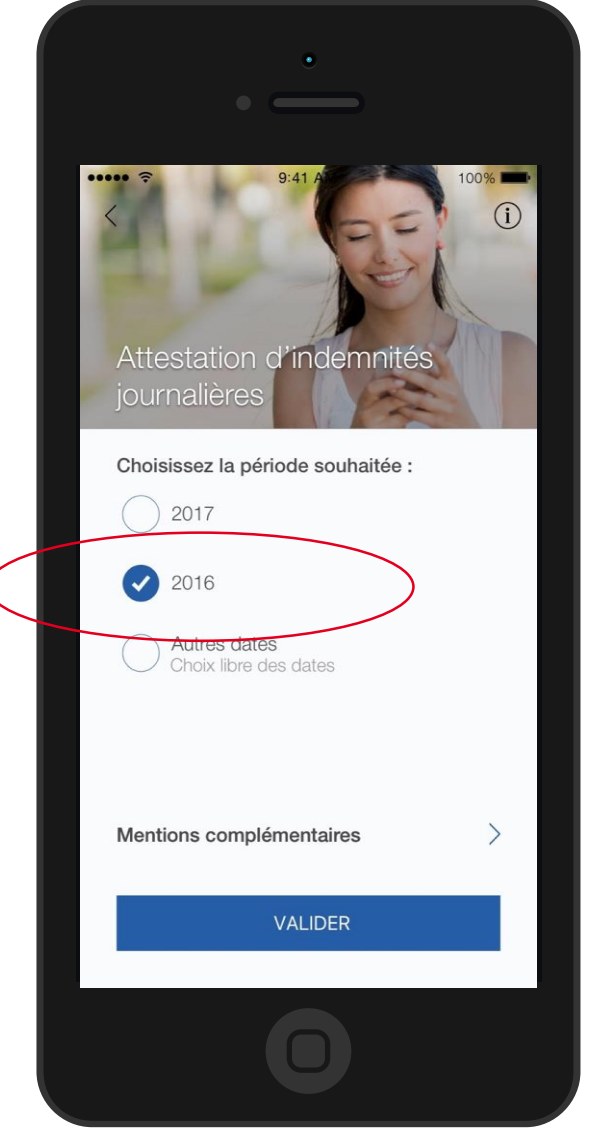

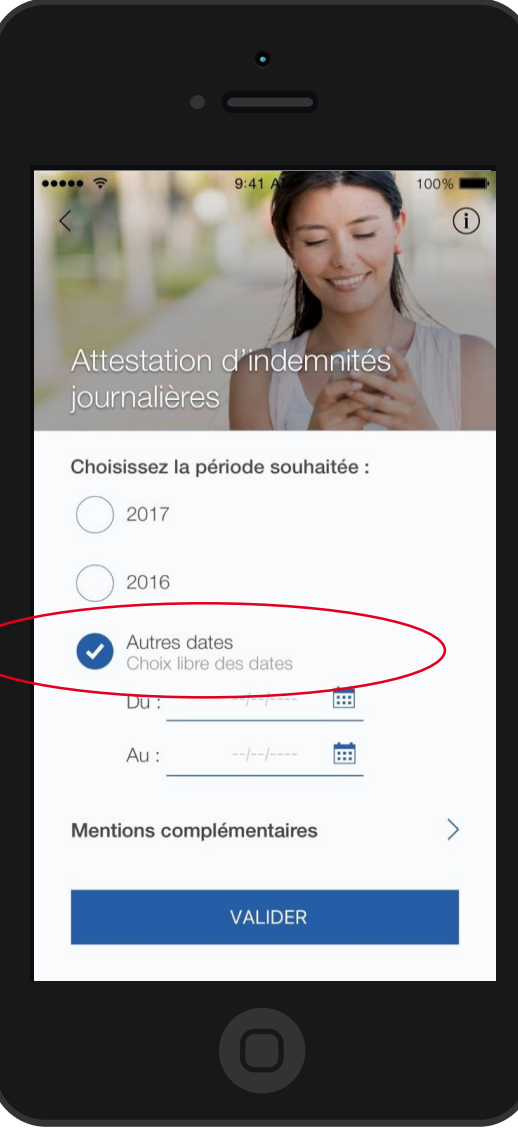

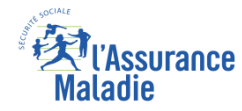

# La démarche pas-à-pas : étape 2/2

**ETAPE (2)** : L'assuré indique les mentions complémentaires qu'il veut voir apparaître

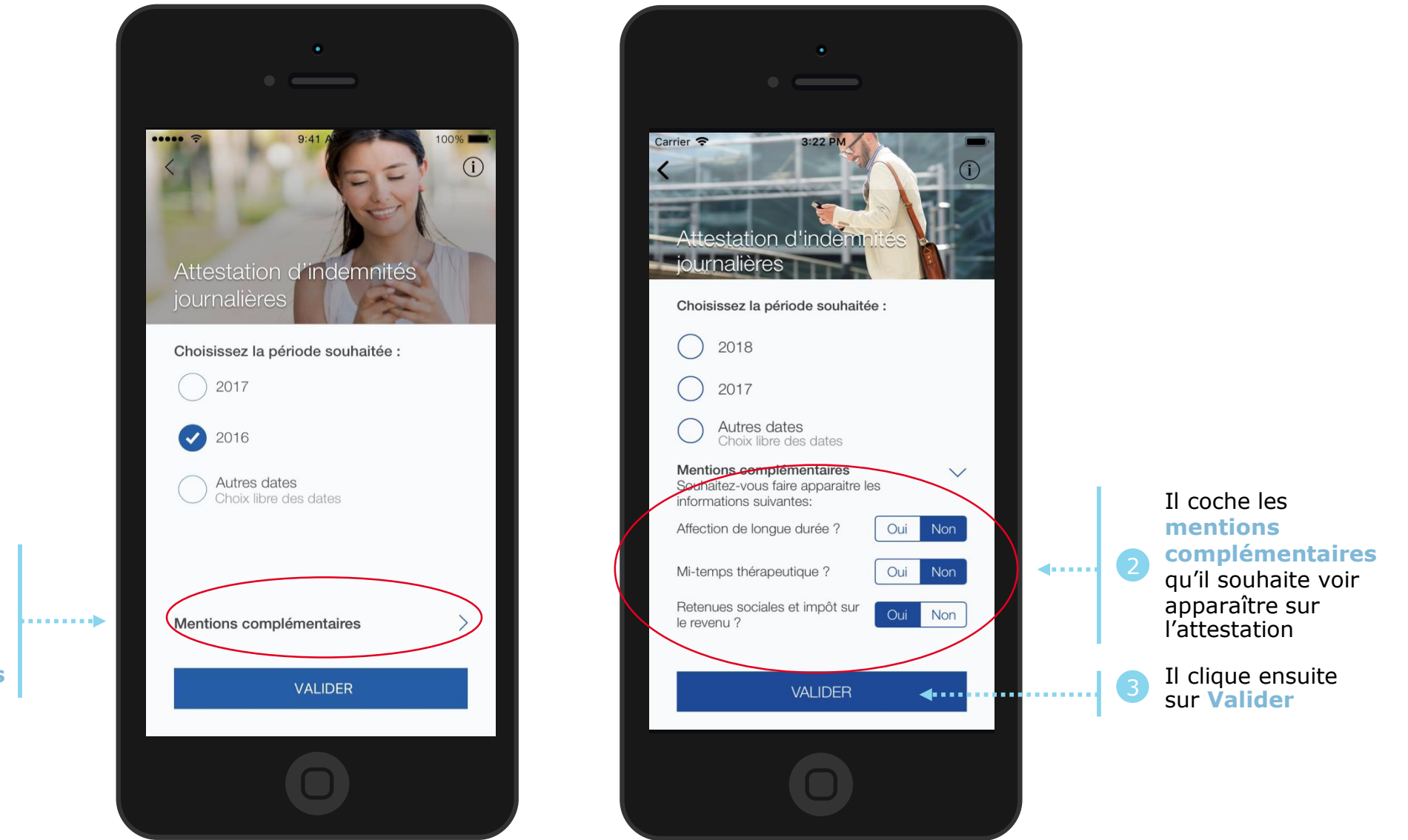

Après avoir saisi la période, l'assuré clique sur Mentions complémentaires

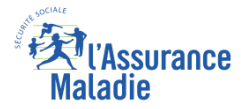

## La démarche pas-à-pas : Edition de l'attestation

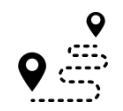

L'attestation est alors immédiatement éditée et s'affiche automatiquement à l'écran

| •                                                                                                    | •                                                                                                    |
|----------------------------------------------------------------------------------------------------|----------------------------------------------------------------------------------------------------|
| •••••○ VIRGIN 중 4:21 PM                                                                                                    | ← ☞ AttestationI 역 🟠 🗄                                                                                                    |
| L'attestation de paiement d'indemnités<br>journalières est le document justificatif des<br>versements effectués par l'Assurance<br>Maladie au titre d'un arrêt maladie, d'un<br>congé maternité, etc.<br>Le service est disponible pour les huit<br>dernières années. | <page-header><image/><text><text><text><text><text><text></text></text></text></text></text></text></page-header>                                                                                                    |
|                                                                                                    | La la ch' 18 11 de s'yapen 199 names à thiremater, aux fetters cau district righter an reprint dat se a transme<br>De grant et de d'acces et la northcate par la donnes concent la donnesier agris de systèmes concents. |
|                                                                                                    |                                                                                                    |